#### Setting up the Alertus Emergency Alert Mobile App

The Alertus Mobile Recipient App allows users to receive alert notifications dispatched by University of Calgary's Alertus Server. This will allow the University to convey the most important information quickly to all devices that have installed the app.

**Important:** To ensure you have the latest version of Alertus app, we ask that you uninstall any previous version and reinstall from the app store/Google Play store.

Available for Android and iOS:

- 1. iOS App Store
- 2. <u>Play Store</u>

Please complete all steps as shown below:

#### 1. Select App

In your app store, you will see two available Alertus apps to choose from (Alertus + and Alertus Activator). Choose **Alertus +** (yellow icon).

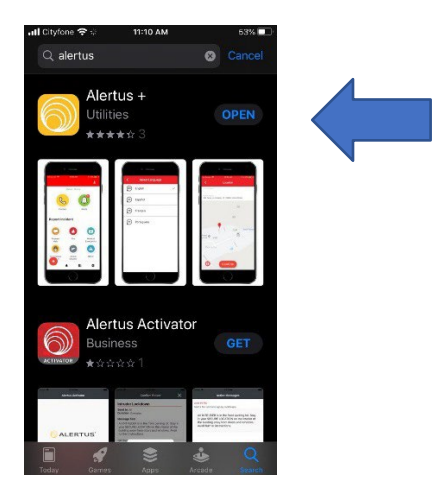

#### 2. Open App and Allow Notifications

Upon opening the app, you will be prompted to allow notifications. Select **Allow**.

**Note:** Choose the "always' setting so that alerts always appear and are not restricted when the phone is locked.

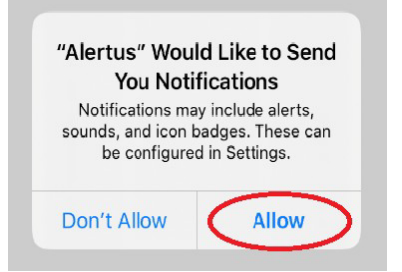

## 3. <u>Get Started (this is displayed on only some version of the android</u> <u>and IOS software</u>

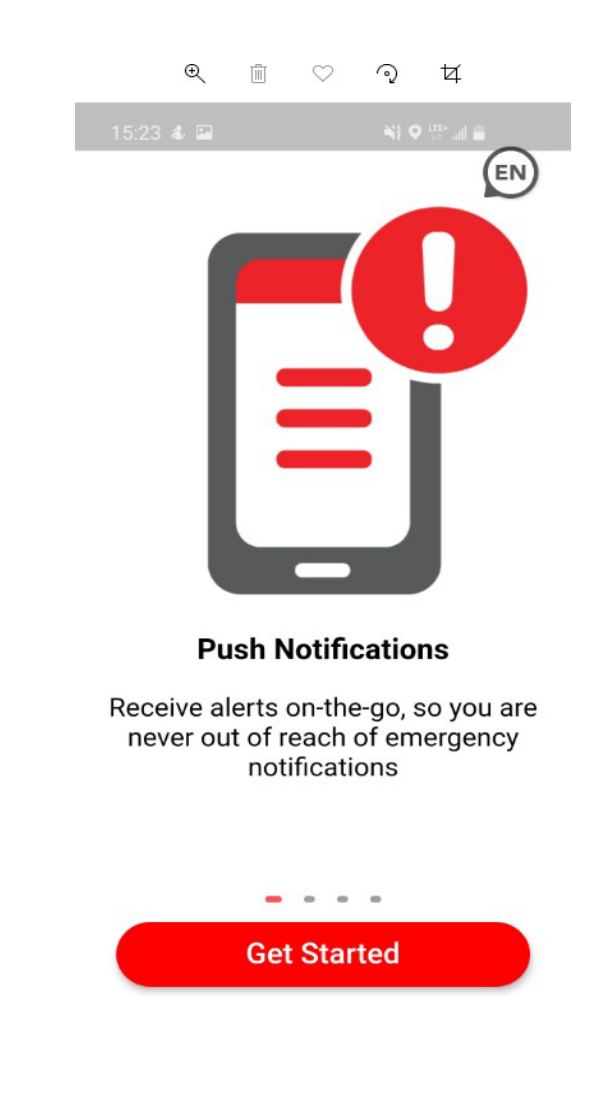

# 4. Enter Organization Code

Enter **ucem68035** on the signup page and select **Continue**.

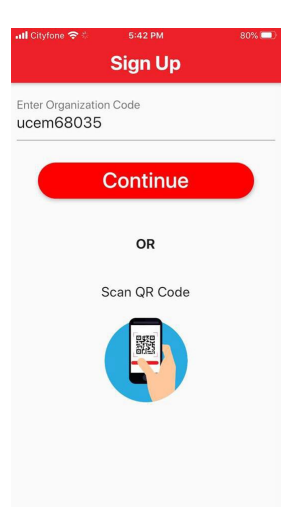

## 5. <u>Enter PIN</u>

Enter PIN code **68035** at the Signup page and your UCalgary domain email address. Note: entering a non-UCalgary address will result in an error. Select **Register**.

| 📶 Cityfone 😤 🔅                                | <b>%</b> 1:35 PM             | 39% 🔲                 |
|-----------------------------------------------|------------------------------|-----------------------|
|                                               | Sign Up                      |                       |
| Enter your Pl<br>alerts from<br>University of | N and email to re<br>Calgary | gister for            |
| PIN                                           |                              |                       |
| Email<br>christy.turne                        | er@ucalgary.ca               |                       |
|                                               | Register                     |                       |
|                                               |                              |                       |
|                                               |                              |                       |
|                                               |                              |                       |
|                                               |                              |                       |
|                                               |                              |                       |
|                                               | Your or<br>does no           | ganizatio<br>t accept |

mail domain:

Error:

### 6. Confirm your account

Complete the sign-up process by clicking the link you receive in your UCalgary email. Upon clicking the link, you will receive this message.

**Note:** If you do not receive an email, check your Junk and Clutter folders. If you still don't see the message, it is possible the message is being quarantined. If the message is quarantined, you must "release" it.

| Il Cityfone 🗢 5:44 PM        | 80% 💷 |
|------------------------------|-------|
| Verify Email                 |       |
|                              |       |
| An email has been sent to:   |       |
| christy.tirner@ucalgary.ca   |       |
| Please click the link in the |       |
| email to complete the sign   | up.   |
| Email Verified               |       |
|                              | _     |
| Restart                      |       |
|                              |       |
|                              |       |
|                              |       |
|                              |       |
|                              |       |
|                              |       |

Upon clicking the link in your email, you will receive the following message:

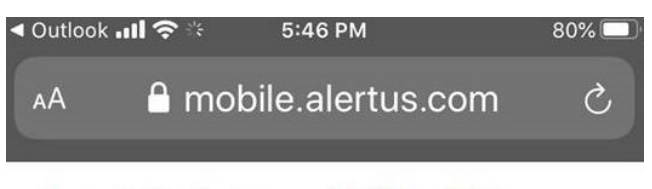

Successfully verified your email for Alertus Mobile

# 7. Confirm your subscription

Click on the Subscription icon on the toolbar to confirm your autosubscription to the **All Campus Community**.

PIN:25573

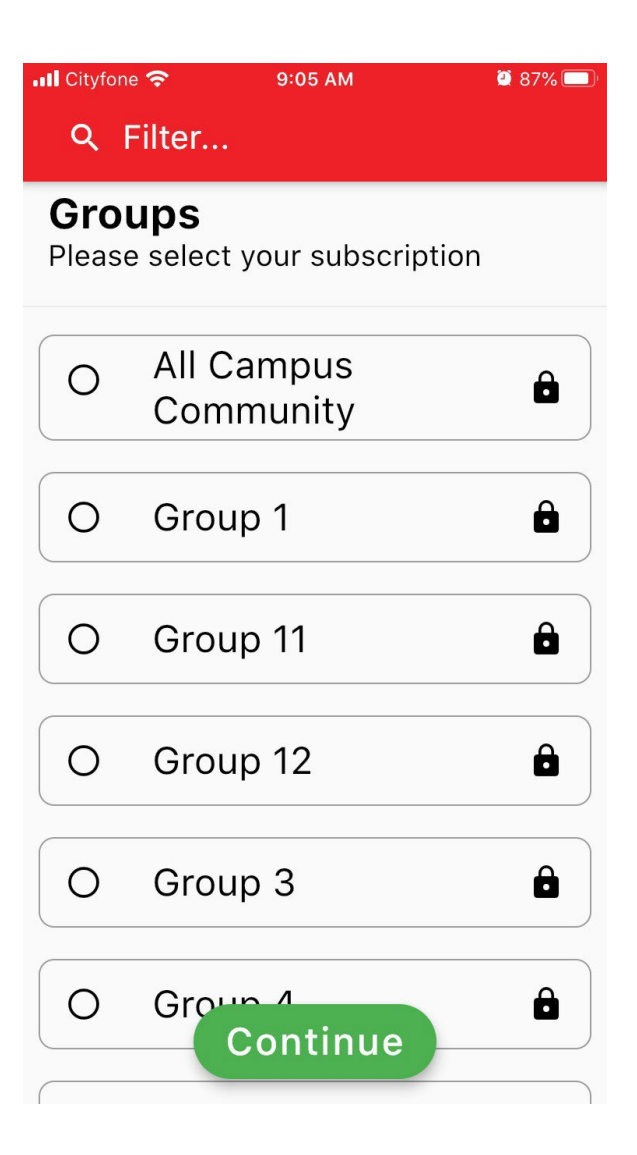

# 8. <u>Registered device will display the following screen</u>

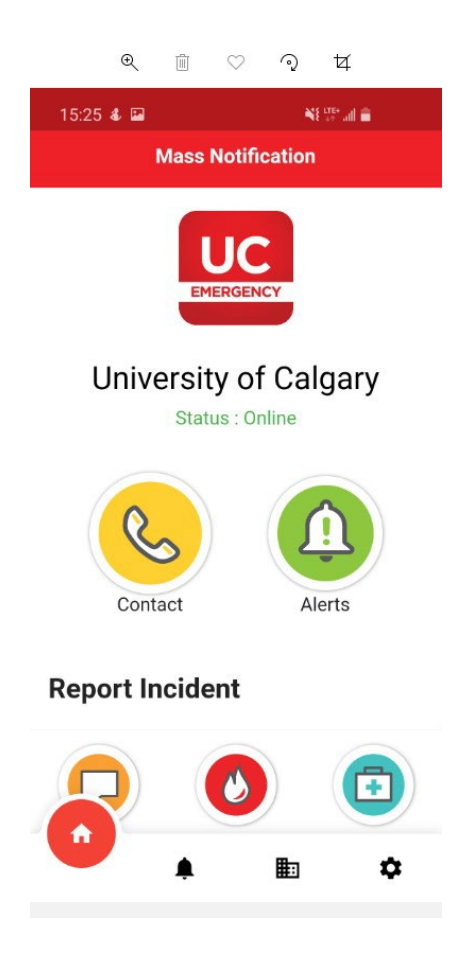

## 9. Test your device

Go into the App settings and press the "Send Test Alert" button. If you don't get a push alert, un-register/re-register or re-install the app.

|                      | Settings        | <b>±</b> |
|----------------------|-----------------|----------|
| <b>Version</b> 3.2.7 |                 |          |
| Email                |                 |          |
| Text to speec        | h               |          |
| Archived Aler        | ts              | 0 >      |
| Enable Threat        | tWatcher™       |          |
|                      | Contact Support |          |
|                      | Send Test Alert |          |
|                      | Unregister      |          |
| <b>↑</b>             | <b>≜ ≣</b>      | \$       |

#### **Recommended:**

Creating a profile within the Alertus app can help Campus Security respond more efficiently to you in the event of an emergency. Profile information is forwarded on to Campus Security along with your emergency message, allowing Campus Security to have all the information necessary to respond and contact you if needed.

#### 10. Create your profile

Go into your settings and click the person icon at the top

| Settin                                       | gs | * |
|----------------------------------------------|----|---|
| <b>Language</b><br>English                   |    |   |
| <b>Organization</b><br>University of Calgary |    |   |
| Code<br>ucem68035                            |    |   |
| Version<br>3.2.7                             |    |   |
| Email                                        |    |   |
| Text to speech                               |    |   |
| Archived Alerts                              | C  | > |
| Enable ThreatWatcher™                        |    | - |
| <b>↑</b> ↓                                   | ₽  | Ú |

Add your full name and phone number. \*\*As an option, you can include your date of birth, any emergency notes that may be pertinent and a profile picture.

| <             | Profile                       |
|---------------|-------------------------------|
| <u></u>       |                               |
|               | Tap to change profile picture |
| Full Nam      | 10                            |
| Phone         |                               |
| Date of       | Birth                         |
| ••<br>Emerger | ncy Notes (Sent with Incident |
|               |                               |

Technical issues relating to download or setup of the app:

please contact the Emergency Management team at <u>emergencymgmt@ucalgary.ca</u>.